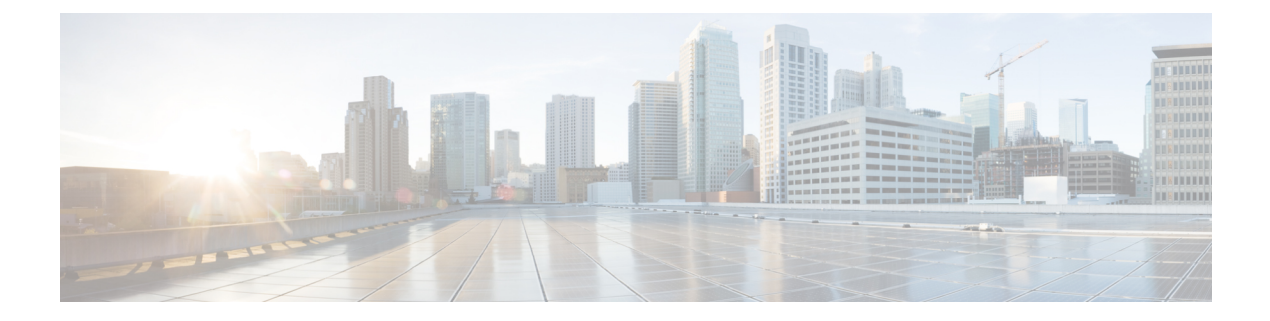

# Cisco IP-Konferenztelefon – Funktionen und Einrichtung

- Benutzersupport für Cisco IP-Telefon, auf Seite 1
- Direkte Migration Ihres Telefons zu einem Multiplattform-Telefon, auf Seite 2
- Softkey-Vorlagen konfigurieren, auf Seite 2
- Telefonservices für Benutzer konfigurieren, auf Seite 3
- Telefonfunktion Konfiguration, auf Seite 4

# **Benutzersupport für Cisco IP-Telefon**

Wenn Sie ein Systemadministrator sind, sind Sie wahrscheinlich die primäre Informationsquelle für die Benutzer von Cisco IP-Telefonen in Ihrem Netzwerk bzw. Unternehmen. Es ist wichtig, dass die Benutzer aktuelle und ausführliche Informationen erhalten.

Um einige der Funktionen des Cisco IP-Telefon (einschließlich Optionen für Services und Sprachnachrichtensystem) zu verwenden, benötigen die Benutzer weitere Informationen von Ihnen oder Ihrem Netzwerkteam oder müssen sich an Sie wenden können, um Hilfestellung zu erhalten. Stellen Sie sicher, dass die Benutzer die Namen und Kontaktinformationen der Personen erhalten, an die sie sich für Hilfe wenden können.

Wir empfehlen, eine Webseite auf Ihrer internen Support-Website zu erstellen, die wichtige Informationen über Cisco IP-Telefone für die Benutzer enthält.

Die Webseite sollte die folgenden Informationen enthalten:

- Benutzerhandbücher für alle Cisco IP-Telefon-Modelle, die Sie unterstützen
- Informationen über den Zugriff auf das Cisco Unified Communications Benutzerportal
- Eine Liste der unterstützten Funktionen
- Benutzerhandbuch oder Kurzanleitung für Ihr Sprachspeichersystem

# Direkte Migration Ihres Telefons zu einem Multiplattform-Telefon

Sie können Ihr Unternehmenstelefon problemlos in einem Schritt zu einem Multiplattform-Telefon migrieren, ohne eine Übergangs-Firmware verwenden zu müssen. Sie müssen lediglich die Migrationslizenz vom Server abrufen und autorisieren.

Weitere Informationen hierzu finden Sie unter https://www.cisco.com/c/en/us/td/docs/voice\_ip\_comm/cuipph/ MPP/MPP-conversion/enterprise-to-mpp/cuip\_b\_conversion-guide-ipphone.html

# Softkey-Vorlagen konfigurieren

Sie müssen einer Softkey-Vorlage Softkeys hinzufügen, um den Benutzer den Zugriff auf einige Funktionen zu ermöglichen. Wenn Sie z. B. möchten, dass die Benutzer "Bitte nicht stören" verwenden können, müssen Sie den entsprechenden Softkey aktivieren. Weitere Informationen finden Sie in der Dokumentation für Ihre Version von Cisco Unified Communications Manager.

Es kann sinnvoll sein, mehrere Vorlagen zu erstellen. Beispielsweise sollten Sie vielleicht eine Vorlage für ein Telefon in einem Konferenzraum und eine andere Vorlage für ein Telefon im Büro der Geschäftsführung erstellen.

In dieser Vorgehensweise werden die einzelnen Schritte beschrieben, die Sie ausführen müssen, um eine neue Softkey-Vorlage zu erstellen und sie einem bestimmten Telefon zuzuweisen. Wie bei anderen Telefonfunktionen können Sie die Vorlage für alle Ihre Konferenztelefone oder eine Gruppe von Telefonen verwenden.

#### Prozedur

| Schritt 1  | Melden Sie sich als Administrator bei Cisco Unified Communications Manager Administration an.                                                                                                    |  |  |
|------------|----------------------------------------------------------------------------------------------------|--|--|
| Schritt 2  | Wählen Sie Gerät > Geräteeinstellungen > Softkey-Vorlage aus.                                                                                                    |  |  |
| Schritt 3  | Klicken Sie auf <b>Suchen</b> .                                                                                                    |  |  |
| Schritt 4  | Wählen Sie eine der folgenden Optionen aus:                                                                                                    |  |  |
|            | <ul> <li>Cisco Unified Communications Manager 11.5 und frühere Versionen: Standardbenutzer</li> <li>Cisco Unified Communications Manager 12.0 und neuere Versionen: Personal Conference User<br/>(Benutzer persönliche Konferenz) oder Public Conference User (Benutzer öffentliche Konferenz).</li> </ul> |  |  |
| Schritt 5  | Klicken Sie auf <b>Kopieren</b> .                                                                                                    |  |  |
| Schritt 6  | Ändern Sie den Namen der Vorlage.                                                                                                    |  |  |
|            | Beispiel: 7832 Konferenzraumvorlage.                                                                                                    |  |  |
| Schritt 7  | Klicken Sie auf <b>Speichern</b> .                                                                                                    |  |  |
| Schritt 8  | Navigieren Sie über das Menü oben rechts zur Seite Softkey-Layout konfigurieren.                                                                                                    |  |  |
| Schritt 9  | Legen Sie für jeden Anrufstatus fest, welche Funktionen angezeigt werden sollen.                                                                                                    |  |  |
| Schritt 10 | Klicken Sie auf <b>Speichern</b> .                                                                                                    |  |  |
| Schritt 11 | Kehren Sie über das Menü oben rechts zurück zum Bildschirm Suchen/Liste.                                                                                                    |  |  |

|            | Die neue vorlage wird in der vorlagenliste angezeigt.                                     |
|------------|-------------------------------------------------------------------------------------------|
| Schritt 12 | Wählen Sie Gerät > Telefon.                                                               |
| Schritt 13 | Suchen Sie das Telefon, dem Sie die neue Vorlage zuweisen möchten, und wählen Sie es aus. |
| Schritt 14 | Wählen Sie im Feld Softkey-Vorlage die neue Softkey-Vorlage aus.                          |
| Schritt 15 | Klicken Sie auf Speichern und Konfiguration übernehmen.                                   |
|            |                                                                                           |

#### Verwandte Themen

Dokumentation Cisco Unified Communications Manager

# Telefonservices für Benutzer konfigurieren

Sie können den Benutzern den Zugriff auf Cisco IP-Telefon-Services auf dem IP-Telefon gewähren. Außerdem können Sie eine Taste verschiedenen Telefonservices zuordnen. Das IP-Telefon verwaltet jeden Service als eine separate Anwendung.

Bevor ein Benutzer auf einen Service zugreifen kann:

- Der Benutzer muss die Dienste im Self-Service-Portal für Cisco Unified Communications abonnieren. Die Webanwendung stellt eine grafische Benutzeroberfläche für die begrenzte Benutzerkonfiguration der IP-Telefonanwendungen bereit. Ein Benutzer kann einen Service jedoch nicht abonnieren, den Sie als Enterprise-Abonnement konfiguriert haben.

Weitere Informationen finden Sie in der Dokumentation für Ihre Version von Cisco Unified Communications Manager.

Bevor Sie Services konfigurieren, sammeln Sie die URLs für die entsprechenden Websites und stellen Sie sicher, dass die Benutzer über das firmeneigene IP-Telefonnetzwerk auf diese Websites zugreifen können. Dieser Vorgang muss für die von Cisco bereitgestellten Standardservices nicht ausgeführt werden.

|           | Prozedur                                                                                                    |  |  |  |  |
|-----------|----------------------------------------------------------------------------------------------------|--|--|--|--|
| Schritt 1 | Wählen Sie in Cisco Unified Communications Manager-Verwaltung <b>Gerät &gt; Geräteeinstellungen &gt;</b><br><b>Telefondienste</b> aus.                                                 |  |  |  |  |
| Schritt 2 | Stellen Sie sicher, dass die Benutzer auf Self-Service-Portal für Cisco Unified Communications zugreifen können, damit sie die konfigurierten Dienste auswählen und abonnieren können. |  |  |  |  |
|           | Siehe Übersicht des Selbstservice-Portals für eine Übersicht der Informationen, die Sie an die Benutzer weitergeben müssen.                                                            |  |  |  |  |
|           |                                                                                                    |  |  |  |  |

#### Verwandte Themen

Dokumentation Cisco Unified Communications Manager

# **Telefonfunktion – Konfiguration**

Sie können Telefone so einrichten, dass sie entsprechend den Anforderungen der Benutzer über die benötigten Funktionen verfügen. Sie können Funktionen auf alle Telefone, auf eine Gruppe von Telefonen oder auf einzelne Telefone anwenden.

Wenn Sie Funktionen einrichten, werden im Fenster Cisco Unified Communications Manager-Verwaltung Informationen, die für alle Telefone gelten, sowie Informationen zum Telefonmodell angezeigt. Die Informationen, die speziell für das Telefonmodell gelten, befinden sich im Bereich "Produktspezifische Konfiguration – Layout" des Fensters.

Informationen zu den Feldern, die für alle Telefonmodelle gelten, finden Sie in der Cisco Unified Communications Manager-Dokumentation.

Wenn Sie ein Feld konfigurieren, ist das Fenster wichtig, in dem Sie das Feld konfigurieren, da für die Fenster eine Rangfolge gilt. Die Rangfolge lautet:

- 1. Einzelne Telefone (höchste Priorität)
- 2. Gruppe von Telefonen
- 3. Alle Telefone (niedrigste Priorität)

Beispiel: Wenn Sie möchten, dass eine bestimmte Benutzergruppe nicht auf die Telefon-Webseiten zugreifen kann, die übrigen Benutzer jedoch schon, können Sie Folgendes tun:

- 1. Aktivieren Sie den Zugriff auf die Telefon-Webseiten für alle Benutzer.
- 2. Deaktivieren Sie den Zugriff auf die Telefon-Webseiten für jeden einzelnen Benutzer, oder erstellen Sie eine Benutzergruppe, und deaktivieren Sie den Zugriff auf die Telefon-Webseiten für die Benutzergruppe.
- 3. Wenn ein bestimmter Benutzer in der Benutzergruppe Zugriff auf die Telefon-Webseiten benötigt, können Sie den Zugriff für diesen speziellen Benutzer aktivieren.

#### Verwandte Themen

Permanente Benutzerinformationen für die Expressway-Anmeldung konfigurieren, auf Seite 32

## Einrichten von Telefonfunktionen für alle Telefone

#### Prozedur

| Schritt 1 | Melden Sie sich als Administrator bei der Cisco Unified Communications Manager-Administration an.      |
|-----------|----------------------------------------------------------------------------------------------------|
| Schritt 2 | Wählen Sie System > Konfiguration des Bürotelefons.                                                    |
| Schritt 3 | Legen Sie die Felder fest, die Sie ändern möchten.                                                     |
| Schritt 4 | Aktivieren Sie das Auswahlkästchen Unternehmenseinstellungen überschreiben für alle geänderten Felder. |
| Schritt 5 | Klicken Sie auf <b>Speichern</b> .                                                                     |
| Schritt 6 | Klicken Sie auf Konfiguration übernehmen.                                                              |
| Schritt 7 | Starten Sie die Telefone neu.                                                                          |
|           |                                                                                                    |

Hinweis Dies wirkt sich auf alle Telefone in Ihrem Unternehmen aus.

#### **Verwandte Themen**

Produktspezifische Konfiguration, auf Seite 6

# Einrichten von Telefonfunktionen für eine Telefongruppe

#### Prozedur

| Schritt 1 | Melden Sie sich als Administrator bei der Cisco Unified Communications Manager-Administration an.      |
|-----------|----------------------------------------------------------------------------------------------------|
| Schritt 2 | Wählen Sie Gerät > Geräteeinstellungen > Allgemeines Telefonprofil.                                    |
| Schritt 3 | Suchen Sie das Profil.                                                                                 |
| Schritt 4 | Navigieren Sie zum Bereich "Produktspezifische Konfiguration – Layout", und legen Sie die Felder fest. |
| Schritt 5 | Aktivieren Sie das Auswahlkästchen Unternehmenseinstellungen überschreiben für alle geänderten Felder. |
| Schritt 6 | Klicken Sie auf <b>Speichern</b> .                                                                     |
| Schritt 7 | Klicken Sie auf Konfiguration übernehmen.                                                              |
| Schritt 8 | Starten Sie die Telefone neu.                                                                          |
|           |                                                                                                    |

#### **Verwandte Themen**

Produktspezifische Konfiguration, auf Seite 6

## Einrichten von Telefonfunktionen für ein einzelnes Telefon

#### Prozedur

| Schritt 1 | Melden Sie sich als Administrator bei der Cisco Unified Communications Manager-Administration an.      |
|-----------|----------------------------------------------------------------------------------------------------|
| Schritt 2 | Wählen Sie Gerät > Telefon.                                                                            |
| Schritt 3 | Navigieren Sie zu dem Telefon, das dem Benutzer zugeordnet ist.                                        |
| Schritt 4 | Navigieren Sie zum Bereich "Produktspezifische Konfiguration – Layout", und legen Sie die Felder fest. |
| Schritt 5 | Aktivieren Sie das Kontrollkästchen Allgemeine Einstellungen überschreiben für alle geänderten Felder. |
| Schritt 6 | Klicken Sie auf <b>Speichern</b> .                                                                     |
| Schritt 7 | Klicken Sie auf Konfiguration übernehmen.                                                              |
| Schritt 8 | Starten Sie das Telefon neu.                                                                           |
|           |                                                                                                    |

### **Verwandte Themen**

Produktspezifische Konfiguration, auf Seite 6

# **Produktspezifische Konfiguration**

In der folgenden Tabelle werden die Felder im Bereich "Produktspezifische Konfiguration – Layout" beschrieben. Einige in dieser Tabelle aufgeführten Felder werden nur auf der Seite **Gerät** > **Telefon** angezeigt.

Tabelle 1: Felder im Bereich "Produktspezifische Konfiguration"

| Feldname                                           | Feldtyp                                   | Standard    | Beschreibung                                                                                                    |
|----------------------------------------------------|-------------------------------------------|-------------|----------------------------------------------------------------------------------------------------|
|                                                    | oder<br>Auswahlmöglichkeiten              |             |                                                                                                    |
| Zugriff auf Einstellungen                          | Deaktiviert<br>Aktiviert<br>Eingeschränkt | Aktiviert   | <ul> <li>Aktiviert, deaktiviert oder schränkt den Zugriff auf die<br/>lokalen Konfigurationseinstellungen im Menü<br/>"Einstellungen" ein.</li> <li>Mit beschränktem Zugriff kann auf die<br/>Voreinstellungen und die Statusmenüs zugegriffen<br/>werden.</li> <li>Bei deaktiviertem Zugriff kann auf das Statusmenü<br/>zugegriffen werden.</li> </ul> |
| ARP unnötig                                        | Deaktiviert<br>Aktiviert                  | Deaktiviert | Aktiviert oder deaktiviert die Möglichkeit des Telefons,<br>MAC-Adressen von Gratuitous ARP-Paketen zu<br>erkennen. Diese Funktion ist erforderlich, um<br>Sprach-Streams zu überwachen oder aufzuzeichnen.                                                                                                    |
| Webzugriff                                         | Deaktiviert<br>Aktiviert                  | Deaktiviert | <ul> <li>Aktiviert oder deaktiviert den Zugriff auf die<br/>Webseiten des Telefons über einen Webbrowser.</li> <li>Vorsicht Wenn Sie dieses Feld aktivieren, legen<br/>Sie möglicherweise vertrauliche Daten<br/>über das Telefon offen.</li> </ul>                                                                                                    |
| TLS 1.0 und TLS 1.1 für<br>Webzugriff deaktivieren | Deaktiviert<br>Aktiviert                  | Deaktiviert | <ul> <li>Steuert die Verwendung von TLS 1.2 für eine<br/>Webserververbindung.</li> <li>Deaktiviert: Ein für TLS 1.0, TLS 1.1 oder TLS<br/>1.2 konfiguriertes Telefon kann als HTTPS-Server<br/>fungieren.</li> <li>Aktiviert: Nur ein für TLS 1.2 konfiguriertes<br/>Telefon kann als HTTPS-Server fungieren.</li> </ul>                                 |

| Feldname                                     | Feldtyp                      | Standard    | Beschreibung                                                                                                    |
|----------------------------------------------|------------------------------|-------------|----------------------------------------------------------------------------------------------------|
|                                              | oder<br>Auswahlmöglichkeiten |             |                                                                                                    |
| Enbloc-Wählen                                | Deaktiviert                  | Deaktiviert | Steuert die Wählmethode.                                                                                                    |
|                                              | Aktiviert                    |             | • Deaktiviert: Der Cisco Unified Communications<br>Manager wartet, bis der Interdigit-Timer abläuft,<br>wenn eine Überschneidung beim<br>Rufnummernplan oder beim Routenmuster<br>vorliegt.                                                                                                    |
|                                              |                              |             | <ul> <li>Aktiviert: Die gesamte gewählte Zeichenfolge<br/>wird an den Cisco Unified Communications<br/>Manager gesendet, sobald der Wählvorgang<br/>abgeschlossen ist. Um das T.302-Timer-Timeout<br/>zu vermeiden, wird empfohlen, Blockwahl zu<br/>aktivieren, sobald sich ein Wählplan oder ein<br/>Routenmuster überschneiden.</li> </ul> |
|                                              |                              |             | Berechtigungscodes (Forced Authorization Codes,<br>FAC) oder Projektkennziffern (Client Matter Codes,<br>CMC) unterstützen nicht das Enbloc-Wählen. Wenn<br>Sie FAC oder CMC zum Verwalten des Anrufzugriffs<br>und der Buchhaltung verwenden, können Sie diese<br>Funktion nicht verwenden.                                                  |
| Hintergrundbeleuchtung<br>nicht aktiv – Tage | Tage der Woche               |             | Definiert die Tage, an denen sich die<br>Hintergrundbeleuchtung nicht automatisch zur im Feld<br>"Hintergrundbeleuchtung eingeschaltet - Uhrzeit"<br>angegebenen Uhrzeit einschaltet.                                                                                                    |
|                                              |                              |             | Wählen Sie in der Dropdown-Liste die Tage aus.<br>Halten Sie zur Auswahl mehrerer Tage die <b>Strg-Taste</b><br><b>gedrückt, und klicken Sie</b> auf die gewünschten Tage.                                                                                                    |
|                                              |                              |             | Siehe Energiesparmodus für Cisco IP-Telefon planen, auf Seite 20.                                                                                                    |

| Feldname                                          | Feldtyp                      | Standard | Beschreibung                                                                                                    |
|---------------------------------------------------|------------------------------|----------|----------------------------------------------------------------------------------------------------|
|                                                   | oder<br>Auswahlmöglichkeiten |          |                                                                                                    |
| Hintergrundbeleuchtung<br>eingeschaltet – Uhrzeit | hh:mm                        | 07:30    | Definiert die Uhrzeit, an der sich die<br>Hintergrundbeleuchtung jeden Tag automatisch<br>einschaltet (außer an den im Feld<br>"Hintergrundbeleuchtung nicht aktiv – Tage"<br>angegebenen Tagen).                                                              |
|                                                   |                              |          | Geben Sie die Uhrzeit in diesem Feld im<br>24-Stunden-Format an (0:00 ist Mitternacht).                                                                                                    |
|                                                   |                              |          | Um die Hintergrundbeleuchtung beispielsweise um<br>07:00 Uhr (0700) einzuschalten, geben Sie 07:00 ein.<br>Um die Hintergrundbeleuchtung um 14:00 Uhr (1400)<br>einzuschalten, geben Sie 14:00 ein.                                                            |
|                                                   |                              |          | Wenn in dieses Feld nichts eingegeben wird, schaltet<br>sich die Hintergrundbeleuchtung automatisch um<br>00:00 Uhr ein.                                                                                                    |
|                                                   |                              |          | Siehe Energiesparmodus für Cisco IP-Telefon planen,<br>auf Seite 20.                                                                                                    |
| Hintergrundbeleuchtung<br>aktiv – Dauer           | hh:mm                        | 10:30    | Definiert den Zeitraum, über den die<br>Hintergrundbeleuchtung eingeschaltet bleibt, nachdem<br>sie sich zu der im Feld "Hintergrundbeleuchtung<br>eingeschaltet – Uhrzeit" angegebenen Uhrzeit<br>eingeschaltet hat.                                          |
|                                                   |                              |          | Damit die Hintergrundbeleuchtung nach der<br>automatischen Aktivierung beispielsweise vier Stunden<br>und 30 Minuten lang aktiviert bleibt, geben Sie 04:30<br>ein.                                                                                            |
|                                                   |                              |          | Wenn in dieses Feld nichts eingegeben wird, schaltet sich der Bildschirm am Tagesende (00:00 Uhr) ab.                                                                                                    |
|                                                   |                              |          | Wenn im Feld "Hintergrundbeleuchtung eingeschaltet<br>- Uhrzeit" der Wert "00:00" eingetragen und im Feld<br>"Hintergrundbeleuchtung eingeschaltet – Dauer" kein<br>Wert (oder "24:00") vorhanden ist, wird die<br>Hintergrundbeleuchtung nicht ausgeschaltet. |
|                                                   |                              |          | Siehe Energiesparmodus für Cisco IP-Telefon planen,<br>auf Seite 20.                                                                                                    |

| Feldname                                       | Feldtyp                      | Standard  | Beschreibung                                                                                                    |
|------------------------------------------------|------------------------------|-----------|----------------------------------------------------------------------------------------------------|
|                                                | oder<br>Auswahlmöglichkeiten |           |                                                                                                    |
| Hintergrundbeleuchtung<br>– Leerlauf-Zeitlimit | hh:mm                        | 1:00      | Definiert den Zeitraum, über den das Telefon inaktiv<br>gewesen sein muss, bevor sich die<br>Hintergrundbeleuchtung abschaltet. Trifft nur zu, wenn<br>die Hintergrundbeleuchtung wie geplant ausgeschaltet<br>und vom Benutzer eingeschaltet wurde (durch das<br>Drücken einer Taste oder das Abheben des Hörers).<br>Wenn die Hintergrundbeleuchtung beispielsweise<br>ausgeschaltet werden soll, wenn das Telefon nach dem |
|                                                |                              |           | Benutzer 1 Stunde und 30 Minuten lang inaktiv war,<br>geben Sie 01:30 ein.                                                                                                    |
|                                                |                              |           | Siehe Energiesparmodus für Cisco IP-Telefon planen,<br>auf Seite 20.                                                                                                    |
| Hintergrundbeleuchtung                         | Deaktiviert                  | Aktiviert | Schaltet die Hintergrundbeleuchtung ein, wenn ein                                                                                                    |
| Anruf                                          | Aktiviert                    |           | Anruf eingeht.                                                                                                    |

| Feldname                      | Feldtyp                      | Standard | Beschreibung                                                                                                    |
|-------------------------------|------------------------------|----------|----------------------------------------------------------------------------------------------------|
|                               | oder<br>Auswahlmöglichkeiten |          |                                                                                                    |
| Power Save Plus<br>aktivieren | Tage der Woche               |          | Definiert die Tage, an denen das Telefon deaktiviert werden soll.                                                                                                    |
|                               |                              |          | Wählen Sie in der Dropdown-Liste die Tage aus.<br>Halten Sie zur Auswahl mehrerer Tage die <b>Strg-Taste</b><br><b>gedrückt, und klicken Sie</b> auf die gewünschten Tage.                                                                                                    |
|                               |                              |          | Wenn das Feld "Power Save Plus aktivieren" aktiv ist,<br>erhalten Sie eine Warnmeldung aufgrund von<br>Sicherheitsbedenken (E911-Meldung).                                                                                                    |
|                               |                              |          | Vorsicht Wenn der Power Save Plus-Modus (der<br>Modus) aktiviert ist, werden die<br>Endpunkte, die für den Modus<br>konfiguriert sind, für Notrufe und<br>eingehende Anrufe deaktiviert. Indem<br>Sie diesen Modus auswählen, stimmen<br>Sie Folgendem zu: (i) Sie übernehmen<br>die volle Verantwortung dafür, dass<br>alternative Methoden für Notrufe und<br>eingehende Anrufe bereitgestellt werden,<br>während der Modus aktiviert ist; (ii)<br>Cisco übernimmt keine Haftung in Bezug<br>auf Ihre Auswahl des Modus und die<br>gesamte Haftung in Zusammenhang mit<br>der Aktivierung des Modus liegt in Ihrer<br>Verantwortung; und (iii) Sie informieren<br>die Benutzer über die Auswirkungen des<br>Modus auf Anrufe und andere<br>Funktionen. |
|                               |                              |          | Um Power Save Plus zu deaktivieren, müssen Sie das<br>Kontrollkästchen "EnergyWise-Überschreibungen<br>zulassen" deaktivieren. Wenn<br>EnergyWise-Überschreibung zulassen aktiviert ist,<br>aber keine Tage im Feld "Power Save Plus aktivieren"<br>ausgewählt sind, wird Power Save Plus nicht<br>deaktiviert.                                                                                                    |
|                               |                              |          | Siehe EnergyWise für das Cisco IP-Telefon planen, auf Seite 21.                                                                                                    |

| Feldname                         | Feldtyp                      | Standard | Beschreibung                                                                                                    |
|----------------------------------|------------------------------|----------|----------------------------------------------------------------------------------------------------|
|                                  | oder<br>Auswahlmöglichkeiten |          |                                                                                                    |
| Telefon einschalten –<br>Uhrzeit | hh:mm                        | 00:00    | Legt fest, wann das Telefon an den Tagen, die im Feld<br>Power Save Plus aktivieren ausgewählt sind,<br>automatisch eingeschaltet wird.                                                                                   |
|                                  |                              |          | Geben Sie die Uhrzeit in diesem Feld im<br>24-Stunden-Format an (00:00 ist Mitternacht).                                                                                                    |
|                                  |                              |          | Um das Telefon beispielsweise um 07:00 Uhr (0700)<br>automatisch einzuschalten, geben Sie 07:00 ein. Um<br>das Telefon um 14:00 Uhr (1400) einzuschalten, geben<br>Sie 14:00 ein.                                         |
|                                  |                              |          | Der Standardwert ist leer, das heißt 00:00.                                                                                                    |
|                                  |                              |          | Die Einschaltzeit des Telefons muss mindestens 20<br>Minuten später als die Ausschaltzeit sein. Wenn die<br>Ausschaltzeit beispielsweise auf 07:00 festgelegt ist,<br>darf die Einschaltzeit nicht früher als 07:20 sein. |
|                                  |                              |          | Siehe EnergyWise für das Cisco IP-Telefon planen,<br>auf Seite 21.                                                                                                    |
| Telefon ausschalten –<br>Uhrzeit | hh:mm                        | 24:00    | Definiert die Tageszeit, zu der das Telefon an den im<br>Feld "Power Save Plus aktivieren" ausgewählten Tagen<br>deaktiviert wird. Wenn die Felder den gleichen Wert<br>enthalten, wird das Telefon nicht ausgeschaltet.  |
|                                  |                              |          | Geben Sie die Uhrzeit in diesem Feld im<br>24-Stunden-Format an (00:00 ist Mitternacht).                                                                                                    |
|                                  |                              |          | Um das Telefon beispielsweise um 7:00 Uhr (0700)<br>automatisch auszuschalten, geben Sie 7:00 ein. Um<br>das Telefon um 14:00 Uhr (1400) auszuschalten, geben<br>Sie 14:00 ein.                                           |
|                                  |                              |          | Der Standardwert ist leer, das heißt 00:00.                                                                                                    |
|                                  |                              |          | Die Einschaltzeit des Telefons muss mindestens 20<br>Minuten später als die Ausschaltzeit sein. Wenn die<br>Ausschaltzeit beispielsweise auf 07:00 festgelegt ist,<br>darf die Einschaltzeit nicht früher als 07:20 sein. |
|                                  |                              |          | Siehe EnergyWise für das Cisco IP-Telefon planen, auf Seite 21.                                                                                                    |

| Feldname                                  | Feldtyp                      | Standard    | Beschreibung                                                                                                    |
|-------------------------------------------|------------------------------|-------------|----------------------------------------------------------------------------------------------------|
|                                           | oder<br>Auswahlmöglichkeiten |             |                                                                                                    |
| Telefon ausschalten -<br>Leerlauf-Timeout | mm                           | 60          | Gibt den Zeitraum an, für den das Telefon inaktiv gewesen sein muss, bevor es sich deaktiviert.                                                                  |
|                                           |                              |             | Der Timeout tritt unter folgenden Bedingungen auf:                                                                                                    |
|                                           |                              |             | • Wenn das Telefon, wie geplant, in den Power<br>Save Plus-Modus gewechselt ist und eingeschaltet<br>wurde, da der Benutzer die Taste "Auswahl"<br>gedrückt hat. |
|                                           |                              |             | • Wenn das Telefon vom angeschlossenen Switch wieder eingeschaltet wurde.                                                                                        |
|                                           |                              |             | • Wenn die Ausschaltzeit des Telefons erreicht wird, aber das Telefon verwendet wird.                                                                            |
|                                           |                              |             | Siehe EnergyWise für das Cisco IP-Telefon planen,<br>auf Seite 21.                                                                                               |
| Signalton aktivieren                      | Kontrollkästchen             | Deaktiviert | Wenn diese Option aktiviert ist, gibt das Telefon 10<br>Minuten vor der angegebenen Ausschaltzeit einen<br>Signalton aus.                                        |
|                                           |                              |             | Dieses Kontrollkästchen ist nur relevant, wenn im<br>Listenfeld Power Save Plus aktivieren mindestens ein<br>Tag ausgewählt ist.                                 |
|                                           |                              |             | Siehe EnergyWise für das Cisco IP-Telefon planen,<br>auf Seite 21.                                                                                               |
| EnergyWise-Domäne                         | Bis zu 127 Zeichen           |             | Ermittelt die EnergyWise-Domäne, in der sich das<br>Telefon befindet.                                                                                            |
|                                           |                              |             | Siehe EnergyWise für das Cisco IP-Telefon planen,<br>auf Seite 21.                                                                                               |
| EnergyWise-Secret                         | Bis zu 127 Zeichen           |             | Ermittelt das Kennwort der Sicherheitsabfrage, das in<br>der Kommunikation mit den Endgeräten in der<br>EnergyWise-Domäne verwendet wird.                        |
|                                           |                              |             | Siehe EnergyWise für das Cisco IP-Telefon planen,<br>auf Seite 21.                                                                                               |

| Feldname                              | Feldtyp                      | Standard    | Beschreibung                                                                                                    |
|---------------------------------------|------------------------------|-------------|----------------------------------------------------------------------------------------------------|
|                                       | oder<br>Auswahlmöglichkeiten |             |                                                                                                    |
| EnergyWise-Überschreibung<br>zulassen | Kontrollkästchen             | Deaktiviert | Bestimmt, ob die Controller-Richtlinie der<br>EnergyWise-Domäne aktualisierte Energiepegeldaten<br>an die Telefone senden darf. Es gelten die folgenden<br>Bedingungen:                                                                                                    |
|                                       |                              |             | • Im Feld Power Save Plus aktivieren muss<br>mindestens ein Tag ausgewählt werden.                                                                                                    |
|                                       |                              |             | <ul> <li>Die Einstellungen in der Cisco Unified<br/>Communications Manager-Verwaltung werden<br/>planmäßig übernommen, auch wenn EnergyWise<br/>eine Überschreibung sendet.</li> </ul>                                                                                                    |
|                                       |                              |             | Beispielsweise kann die Ausschaltzeit auf 22:00 Uhr,<br>der Wert für die Einschaltzeit auf 06:00 Uhr und für<br>Power Save Plus ist mindestens ein Tag festgelegt sein.                                                                                                    |
|                                       |                              |             | • Wenn EnergyWise das Telefon anweist, sich um 20:00 Uhr auszuschalten, bleibt diese Anweisung bis zur festgelegten Einschaltzeit um 6:00 Uhr in Kraft.                                                                                                    |
|                                       |                              |             | • Um 6 Uhr schaltet sich das Telefon ein und<br>empfängt wieder die Energiepegeländerungen aus<br>den Einstellungen in Cisco Unified<br>Communications Manager Administration.                                                                                                    |
|                                       |                              |             | • Um den Energiepegel auf dem Telefon erneut zu<br>ändern, muss EnergyWise einen neuen Befehl<br>ausgeben.                                                                                                    |
|                                       |                              |             | Um Power Save Plus zu deaktivieren, müssen Sie das<br>Kontrollkästchen "EnergyWise-Überschreibungen<br>zulassen" deaktivieren. Wenn<br>EnergyWise-Überschreibung zulassen aktiviert ist,<br>aber keine Tage im Feld "Power Save Plus aktivieren"<br>ausgewählt sind, wird Power Save Plus nicht<br>deaktiviert. |
|                                       |                              |             | Siehe EnergyWise für das Cisco IP-Telefon planen, auf Seite 21.                                                                                                    |

| Feldname                                          | Feldtyp                                | Standard                          | Beschreibung                                                                                                    |
|---------------------------------------------------|----------------------------------------|-----------------------------------|----------------------------------------------------------------------------------------------------|
|                                                   | oder<br>Auswahlmöglichkeiten           |                                   |                                                                                                    |
| Richtlinie für<br>Zusammenführung und             | Nur gleiche Leitung<br>aktivieren      | Nur gleiche Leitung<br>aktivieren | Steuert die Möglichkeit eines Benutzers, Anrufen beitreten und diese zu übergeben.                                                                                                    |
| direkte Übergabe                                  | Nur gleiche Leitung<br>aktivieren      |                                   | • Nur gleiche Leitung aktivieren: Benutzer können<br>einen Anruf auf der aktuellen Leitung an einen<br>Anruf auf derselben Leitung übergeben oder<br>diesem beitreten.                                                                              |
|                                                   |                                        |                                   | • Nur gleiche Leitung deaktivieren: Benutzer<br>können keine Anrufe auf derselben Leitung<br>übergeben oder diesen beitreten. Die Beitritts-<br>und Übergabefunktionen sind deaktiviert, und der<br>Benutzer kann diese Funktionen nicht verwenden. |
| Aufzeichnungston                                  | Deaktiviert<br>Aktiviert               | Deaktiviert                       | Steuert die Wiedergabe des Tons, wenn ein Benutzer<br>einen Anruf aufzeichnet.                                                                                                    |
| Aufzeichnungston-Lautstärke<br>lokal              | Ganzzahl 0 bis 100                     | 100                               | Regelt die Lautstärke des Aufzeichnungstons für den lokalen Benutzer.                                                                                                    |
| Aufzeichnungston-Lautstärke<br>– Gesprächspartner | Ganzzahl 0 bis 100                     | 50                                | Regelt die Lautstärke des Aufzeichnungstons für den Remote-Benutzer.                                                                                                    |
| Aufzeichnungstondauer                             | Ganzzahl<br>1 bis 3000 Millisekunden   |                                   | Steuert die Dauer des Aufzeichnungstons.                                                                                                    |
| 'Weiter'-Softkey-Zeitgeber                        | Ganzzahl 0,5 bis 30<br>Sekunden        | 5                                 | Steuert, wie lange eine Zeile mit sekundären Softkeys<br>angezeigt wird, bevor das Telefon wieder die<br>anfängliche Gruppe von Softkeys anzeigt.                                                                                                   |
|                                                   |                                        |                                   | Mit der Eingabe von "0" wird der Timer deaktiviert.                                                                                                    |
| Protokollserver                                   | Zeichenfolge mit bis zu<br>256 Zeichen |                                   | Identifiziert den IPv4-Syslog-Server für die<br>Debug-Ausgabe des Telefons.                                                                                                    |
|                                                   |                                        |                                   | Das Format für die Adresse lautet:<br>address: <port>@@base=&lt;0-7&gt;;pfs=&lt;0-1&gt;</port>                                                                                                    |
|                                                   |                                        |                                   | Siehe Debuginformationen von Cisco Unified<br>Communications Manager.                                                                                                    |
| Remote-Protokoll                                  | Deaktiviert<br>Aktiviert               | Deaktiviert                       | Steuert die Möglichkeit, Protokolle an den<br>Syslog-Server zu senden.                                                                                                    |
|                                                   |                                        |                                   | Siehe Debuginformationen von Cisco Unified<br>Communications Manager.                                                                                                    |

| Feldname                                         | Feldtyp                                | Standard       | Beschreibung                                                                                                    |
|--------------------------------------------------|----------------------------------------|----------------|----------------------------------------------------------------------------------------------------|
|                                                  | oder<br>Auswahlmöglichkeiten           |                |                                                                                                    |
| Protokollprofil                                  | Standard                               | Voreinstellung | Gibt das vordefinierte Protokollierungsprofil an.                                                                          |
|                                                  | Voreinstellung                         |                | • Standard – Standard-Protokollierungsebene bei                                                                            |
|                                                  | Telefonie                              |                | der Feniersuche                                                                                                    |
|                                                  | SIP                                    |                | <ul> <li>Voreinstellung – Überschreibt nicht die lokale<br/>Einstellung f ür die Fehlersuchprotokollierung des</li> </ul>  |
|                                                  | UI                                     |                | Telefons.                                                                                                    |
|                                                  | Netzwerk                               |                | • Telefonie – Protokolliert Informationen zu den                                                                           |
|                                                  | Medien                                 |                | Funktionen für Telefonie oder Anrufe.                                                                                      |
|                                                  | Upgrade                                |                | • SIP – Protokolliert Informationen zu den<br>SIP Signalen                                                                 |
|                                                  | Zubehörteil                            |                |                                                                                                    |
|                                                  | Sicherheit                             |                | • 01 – Protokolliert informationen zur<br>Benutzeroberfläche des Telefons.                                                 |
|                                                  | EnergyWise                             |                | Netzwerk – Protokolliert Informationen zum                                                                                 |
|                                                  | MobileRemoteAccess                     |                | Netzwerk.                                                                                                    |
|                                                  |                                        |                | • Medien – Protokolliert Mediendaten.                                                                                      |
|                                                  |                                        |                | • Upgrade – Protokolliert Upgrade-Informationen.                                                                           |
|                                                  |                                        |                | • Zubehör – Protokolliert Zubehör-Informationen.                                                                           |
|                                                  |                                        |                | <ul> <li>Sicherheit – Protokolliert<br/>Sicherheitsinformationen.</li> </ul>                                               |
|                                                  |                                        |                | • EnergyWise – Protokolliert<br>Energiesparinformationen.                                                                  |
|                                                  |                                        |                | <ul> <li>MobileRemoteAccess – Protokolliert<br/>Informationen zum Mobile und Remote Access<br/>über Expressway.</li> </ul> |
|                                                  |                                        |                | Siehe Debuginformationen von Cisco Unified<br>Communications Manager.                                                      |
| IPv6 – Protokollserver                           | Zeichenfolge mit bis zu<br>256 Zeichen |                | Identifiziert den IPv6-Syslog-Server für die<br>Debug-Ausgabe des Telefons.                                                |
|                                                  |                                        |                | Siehe Debuginformationen von Cisco Unified<br>Communications Manager.                                                      |
| Cisco Discovery<br>Protocol (CDP):<br>Switchport | Deaktiviert<br>Aktiviert               | Aktiviert      | Steuert das CDP (Cisco Discovery Protocol) auf dem Telefon.                                                                |

| Feldname                                       | Feldtyp                               | Standard                  | Beschreibung                                                                                                    |
|------------------------------------------------|---------------------------------------|---------------------------|----------------------------------------------------------------------------------------------------|
|                                                | oder<br>Auswahlmöglichkeiten          |                           |                                                                                                    |
| Link Layer Discovery                           | Deaktiviert                           | Aktiviert                 | Aktiviert LLDP-MED für den SW-Port.                                                                                                    |
| Endpoint Discover<br>(LLDP-MED):<br>Switchport | Aktiviert                             |                           |                                                                                                    |
| LLDP Asset-ID                                  | Zeichenfolge mit bis zu<br>32 Zeichen |                           | Identifiziert die Asset-ID, die dem Telefon für die<br>Bestandsverwaltung zugewiesen wird.                                                      |
| Energy Efficient                               | Deaktiviert                           | Deaktiviert               | Steuert EEE für den Switch-Port.                                                                                                    |
| Ethernet(EEE):<br>Switch-Port                  | Aktiviert                             |                           |                                                                                                    |
| LLDP-Leistungspriorität                        | Unbekannt                             | Unbekannt                 | Weist dem Switch eine Energiepriorität des Telefons                                                                                             |
|                                                | Niedrig                               |                           | die Telefone bereitstellen kann.                                                                                                    |
|                                                | Hoch                                  |                           |                                                                                                    |
|                                                | Kritisch                              |                           |                                                                                                    |
| 802.1x-Authentifizierung                       | Vom Benutzer gesteuert                | Vom Benutzer<br>gesteuert | Gibt den Status der 802.1x-Authentifizierungsfunktion<br>an.                                                                                    |
|                                                | Aktiviert                             |                           | <ul> <li>Vom Benutzer gesteuert – Der Benutzer kann die<br/>802.1x-Authentifizierung auf dem Telefon<br/>konfigurieren.</li> </ul>              |
|                                                |                                       |                           | • Deaktiviert: 802.1x-Authentifizierung wird nicht verwendet.                                                                                   |
|                                                |                                       |                           | <ul> <li>Aktiviert – 802.1x-Authentifizierung wird<br/>verwendet, und Sie konfigurieren die<br/>Authentifizierung f ür die Telefone.</li> </ul> |
| Remotekonfiguration für                        | Deaktiviert                           | Deaktiviert               | Ermöglicht es Ihnen, die Geschwindigkeit und                                                                                                    |
| Switchport                                     | Autom. aushandeln                     |                           | Duplex-Funktion für den SW-Port des Telefons remote<br>zu konfigurieren. Dies verbessert die Leistung für                                       |
|                                                | 10 Halb                               |                           | große Bereitstellungen mit bestimmten                                                                                                    |
|                                                | 10 Voll                               |                           | Worn die SW. Porte in Ciece Unified Communications                                                                                              |
|                                                | 100 Halb                              |                           | Manager für die Remote-Portkonfiguration konfiguriert                                                                                           |
|                                                | 100 Voll                              |                           | sind, können die Daten auf dem Telefon nicht geändert werden.                                                                                   |
| SSH-Zugriff                                    | Deaktiviert                           | Deaktiviert               | Steuert den Zugriff auf den SSH-Daemon über Port                                                                                                |
|                                                | Aktiviert                             |                           | 22. Wenn Port 22 geöffnet bleibt, ist das Telefon<br>anfällig für DOS-Angriffe (Denial of Service).                                             |

| Feldname                                  | Feldtyp                         | Standard    | Beschreibung                                                                                                    |  |
|-------------------------------------------|---------------------------------|-------------|----------------------------------------------------------------------------------------------------|--|
|                                           | oder<br>Auswahlmöglichkeiten    |             |                                                                                                    |  |
| Ruftonbereich                             | Standard                        | Standard    | Steuert das Ruftonmuster.                                                                                                    |  |
|                                           | Japan                           |             |                                                                                                    |  |
| TLS-Fortsetzungs-Timer                    | Ganzzahl<br>0 bis 3600 Sekunden | 3600        | Legt fest, ob eine TLS-Sitzung fortgesetzt werden<br>kann, ohne den gesamten<br>TLS-Authentifizierungsvorgang zu wiederholen. Wenn<br>das Feld auf 0 gesetzt wird, ist die Fortsetzung der<br>TLS-Sitzung deaktiviert.                                                                                                    |  |
| FIPS-Modus                                | Deaktiviert                     | Deaktiviert | Aktiviert oder deaktiviert den FIPS-Modus (Federal                                                                                                    |  |
|                                           | Aktiviert                       |             | Information Processing Standards) auf dem Telefon.                                                                                                    |  |
| Anrufverlauf für                          | Deaktiviert                     | Deaktiviert | Legt fest, ob das Anrufprotokoll von einer gemeinsam                                                                                                    |  |
| gemeinsam genutzte<br>Leitung aufzeichnen | Aktiviert                       |             | genutzten Leitung aufgezeichnet wird.                                                                                                    |  |
| Minimale                                  | 0 – Stumm                       | 0 – Stumm   | Steuert die minimale Ruftonlautstärke für das Telefon.                                                                                                    |  |
| Ruftonlautstärke                          | 1–15                            |             |                                                                                                    |  |
| Peer-Firmware-Freigabe                    | Deaktiviert                     | Aktiviert   | Ermöglicht es dem Telefon, andere Telefone desselben                                                                                                    |  |
|                                           | Aktiviert                       |             | Modells im Subnetz zu finden und aktualisierte<br>Firmware-Dateien gemeinsam zu nutzen. Wenn das<br>Telefon über eine neue Firmware-Software verfügt,<br>kann es diese Software für die anderen Telefone<br>freigeben. Wenn eines der anderen Telefone eine neue<br>Firmware-Version besitzt, kann die Firmware von<br>diesem anderen Telefon, anstatt vom TFTP-Server,<br>auf das Telefon heruntergeladen werden. |  |
|                                           |                                 |             | Peer-Firmware-Freigabe:                                                                                                    |  |
|                                           |                                 |             | <ul> <li>Beschränkt Überlastungen bei<br/>TFTP-Übertragungen an zentrale<br/>Remote-TFTP-Server.</li> </ul>                                                                                                    |  |
|                                           |                                 |             | • Firmware-Updates müssen nicht mehr manuell gesteuert werden.                                                                                                    |  |
|                                           |                                 |             | • Reduziert die Ausfallzeiten der Telefone während<br>Updates, wenn zahlreiche Telefone gleichzeitig<br>zurückgesetzt werden.                                                                                                    |  |
|                                           |                                 |             | • Unterstützt Firmware-Updates bei<br>Bereitstellungen in Niederlassungen oder an<br>Remotestandorten, die über WAN-Links mit<br>beschränkter Bandbreite laufen.                                                                                                    |  |

| Feldname                                    | Feldtyp                                  | Standard                    | Beschreibung                                                                                                    |
|---------------------------------------------|------------------------------------------|-----------------------------|----------------------------------------------------------------------------------------------------|
|                                             | oder<br>Auswahlmöglichkeiten             |                             |                                                                                                    |
| Software-Server                             | Zeichenfolge mit bis zu<br>256 Zeichen   |                             | Identifiziert den alternativen IPv4-Server, den das<br>Telefon verwendet, um Firmware und Updates<br>abzurufen.                                                                                                    |
| IPv6 – Lastserver                           | Zeichenfolge mit bis zu<br>256 Zeichen   |                             | Identifiziert den alternativen IPv6-Server, den das<br>Telefon verwendet, um Firmware und Updates<br>abzurufen.                                                                                                    |
| Unified<br>CM-Verbindungsfehler<br>erkennen | Normal<br>Verzögert                      | Normal                      | Legt die Empfindlichkeit des Telefons für die<br>Erkennung eines Verbindungsfehlers mit Cisco Unified<br>Communications Manager (Unified CM) fest. Dies ist<br>der erste Schritt vor dem Gerätefailover auf einen<br>Sicherungs-Unified CM/SRST.         |
|                                             |                                          |                             | Zulässig sind die Werte "Normal" (Unified<br>CM-Verbindungsfehler werden in der<br>Standardsystemgeschwindigkeit erkannt) und<br>"Verzögert" (Unified CM-Verbindungsfehler werden<br>etwa viermal langsamer erkannt als bei der Einstellung<br>"Normal") |
|                                             |                                          |                             | Für eine schnellere Erkennung eines Unified<br>CM-Verbindungsfehlers wählen Sie "Normal" aus.<br>Wenn Sie den Failover etwas verzögern möchten, um<br>zu versuchen, die Verbindung wiederherzustellen,<br>wählen Sie "Verzögert" aus.                    |
|                                             |                                          |                             | Der genaue Zeitunterschied zwischen Normal und<br>Verzögert hängt von mehreren Faktoren ab, die sich<br>ständig ändern.                                                                                                    |
| ID für spezielle<br>Anforderung             | Zeichenfolge                             |                             | Steuert benutzerdefinierte Funktionen von ES-Lasten (Engineering Special).                                                                                                    |
| HTTPS-Server                                | HTTP und HTTPS<br>aktiviert<br>Nur HTTPS | HTTP und HTTPS<br>aktiviert | Steuert die Art der Kommunikation mit dem Telefon.<br>Wenn Sie "Nur HTTPS" auswählen, ist die<br>Telefonkommunikation besser geschützt.                                                                                                    |

| Feldname                                                | Feldtyp                                | Standard    | Beschreibung                                                                                                    |
|---------------------------------------------------------|----------------------------------------|-------------|----------------------------------------------------------------------------------------------------|
|                                                         | oder<br>Auswahlmöglichkeiten           |             |                                                                                                    |
| Dauerhafte                                              | Deaktiviert                            | Deaktiviert | Legt fest, ob das Telefon die Anmeldeinformationen                                                                                                    |
| Benutzeranmeldedaten<br>für die<br>Expressway-Anmeldung | Aktiviert                              |             | des Benutzers speichert. Wenn diese Option deaktiviert<br>ist, sieht der Benutzer immer die Aufforderung zum<br>Anmelden beim Expressway-Server für Mobil- und<br>Remote-Zugriff (MRA).                                                                                                    |
|                                                         |                                        |             | Wenn Sie die Benutzeranmeldung vereinfachen<br>möchten, können Sie dieses Feld aktivieren, damit die<br>Expressway-Anmeldedaten beibehalten werden. Der<br>Benutzer muss dann die Anmeldeinformationen nur<br>beim ersten Mal eingeben. Im Anschluss (wenn das<br>Telefon an einem externen Standort eingeschaltet wird)<br>werden die Anmeldeinformationen auf dem<br>Anmeldebildschirm vorab ausgefüllt. |
|                                                         |                                        |             | Weitere Informationen hierzu finden Sie unter<br>Permanente Benutzerinformationen für die<br>Expressway-Anmeldung konfigurieren, auf Seite 32.                                                                                                    |
| Upload-URL für<br>Kundensupport                         | Zeichenfolge mit bis zu<br>256 Zeichen |             | Stellt die URL für das Tool für Problemberichte (PRT) bereit.                                                                                                    |
|                                                         |                                        |             | Wenn Sie Geräte mit Mobil- und Remote-Zugriff über<br>Expressway bereitstellen, müssen Sie zudem die<br>PRT-Serveradresse der Liste der zulässigen<br>HTTP-Server auf dem Expressway-Server hinzufügen.                                                                                                    |
|                                                         |                                        |             | Weitere Informationen hierzu finden Sie unter<br>Permanente Benutzerinformationen für die<br>Expressway-Anmeldung konfigurieren, auf Seite 32.                                                                                                    |
| TLS-Schlüssel                                           | Siehe Transport Layer                  | Keine       | Deaktiviert den ausgewählten TLS-Schlüssel.                                                                                                    |
| ucaktivicicii                                           | deaktivieren, auf Seite 19.            |             | Deaktivieren Sie mehr als eine Verschlüsselungs-Suite,<br>indem Sie die <b>Strg</b> -Taste auf Ihrer Computertastatur<br>auswählen und gedrückt halten.                                                                                                    |

## Transport Layer Security-Schlüssel deaktivieren

Sie können die Transport Layer Security-(TLS-)Schüssel mit dem Parameter **TLS-Schlüssel deaktivieren** deaktivieren. So können Sie Ihre Sicherheit für bekannte Schwachstellen anpassen und Ihr Netzwerk an die Unternehmensrichtlinien für Verschlüsselungen ausrichten.

"Keine" ist die Standardeinstellung.

Deaktivieren Sie mehr als eine Verschlüsselungs-Suite, indem Sie die **Strg**-Taste auf Ihrer Computertastatur auswählen und gedrückt halten. Die Auswahl aller Telefonschlüssel wirkt sich auf den TLS-Dienst des Telefons aus. Ihre Auswahlmöglichkeiten sind:

• Kein

- TLS\_RSA\_WITH\_3DES\_EDE\_CBC\_SHA
- TLS\_RSA\_WITH\_AES\_128\_CBC\_SHA
- TLS\_RSA\_WITH\_AES\_256\_CBC\_SHA
- TLS\_ECDHE\_RSA\_WITH\_AES\_128\_GCM\_SHA256
- TLS\_ECDHE\_ECDSA\_WITH\_AES\_128\_GCM\_SHA256
- TLS\_ECDHE\_RSA\_WITH\_AES\_256\_GCM\_SHA384
- TLS\_ECDHE\_ECDSA\_WITH\_AES\_256\_GCM\_SHA384

Weitere Informationen zur Telefonsicherheit finden Sie im *Whitepaper zum Sicherheitsüberblick über die Cisco IP-Telefon 7800- und 8800-Serie*(https://www.cisco.com/c/en/us/products/collaboration-endpoints/ unified-ip-phone-8800-series/white-paper-listing.html).

## Energiesparmodus für Cisco IP-Telefon planen

Um Energie zu sparen und die Langlebigkeit des Telefondisplays sicherzustellen, können Sie das Display deaktivieren, wenn es nicht benötigt wird.

Sie können die Einstellungen in der Cisco Unified Communications Manager-Verwaltung konfigurieren, um das Display an einigen Tagen zu einem festgelegten Zeitpunkt oder den ganzen Tag zu deaktivieren. Beispielsweise können Sie das Display an Wochentagen nach Geschäftsschluss und an Samstagen und Sonntagen ausschalten.

Mit den folgenden Aktionen können Sie das Display jederzeit einschalten:

• Drücken Sie die eine beliebige Taste auf dem Telefon.

Das Telefon schaltet das Display ein und führt die der Taste zugeordnete Aktion aus.

• Nehmen Sie den Hörer ab.

Wenn Sie das Display einschalten, bleibt es aktiviert, bis das Telefon für eine festgelegte Zeitdauer inaktiv ist.

#### Prozedur

| Schritt 1 | Wählen Sie Gerät > Telefon in der Cisco Unified Communications Manager-Verwaltung aus.                 |
|-----------|----------------------------------------------------------------------------------------------------|
| Schritt 2 | Suchen Sie das Telefon, das Sie konfigurieren müssen.                                                  |
| Schritt 3 | Navigieren Sie zum produktspezifischen Konfigurationsbereich, und legen Sie die folgenden Felder fest: |
|           | • Display nicht aktiv – Tage                                                                           |
|           | • Display eingeschaltet – Uhrzeit                                                                      |

- Display eingeschaltet Dauer
- Display-Leerlaufzeitüberschreitung

I

| Feld                               | Beschreibung                                                                                                    |  |  |
|------------------------------------|----------------------------------------------------------------------------------------------------|--|--|
| Display nicht aktiv – Tage         | Die Tage, an denen das Display nicht automatisch zum angegebenen Zeitpunkt eingeschaltet wird.                                                                                                    |  |  |
|                                    | Wählen Sie in der Dropdown-Liste die Tage aus. Halten Sie zur Auswahl mehrerer Tage die Strg-Taste gedrückt, und klicken Sie auf die gewünschten Tage.                                                                                          |  |  |
| Display eingeschaltet – Uhrzeit    | it Die Uhrzeit, zu der das Display jeden Tag automatisch eingeschaltet wird (außer an den festgelegten Tagen).                                                                                                    |  |  |
|                                    | Geben Sie die Uhrzeit in diesem Feld im 24-Stunden-Format an (00:00 ist Mitternacht).                                                                                                    |  |  |
|                                    | Um das Display beispielsweise um 07:00 Uhr einzuschalten, geben Sie <b>07:00</b> ein. Um das Display um 14.00 Uhr (1400) einzuschalten, geben Sie <b>14:00 ein</b> .                                                                            |  |  |
|                                    | Wenn das Feld leer ist, wird das Display automatisch um 0:00 aktiviert.                                                                                                    |  |  |
| Display eingeschaltet – Dauer      | Die Zeitdauer, die das Display eingeschaltet bleibt, nachdem es zum festgelegten Zeitpunkt eingeschaltet wurde.                                                                                                    |  |  |
|                                    | Geben Sie den Wert in diesem Feld im Format Stunden: Minuten ein.                                                                                                    |  |  |
|                                    | Um das Display beispielsweise für vier Stunden und 30 Minuten zu aktivieren, nachdem es automatisch aktiviert wurde, geben Sie <b>04:30</b> ein.                                                                                                |  |  |
|                                    | Wenn das Feld leer ist, wird das Telefon am Ende des Tages (0:00) ausgeschaltet.                                                                                                    |  |  |
|                                    | Hinweis Wenn der Zeitpunkt zum Einschalten des Displays auf 0:00 festgelegt ist und die Zeitdauer leer (oder 24:00) ist, bleibt das Display eingeschaltet.                                                                                      |  |  |
| Display-Leerlaufzeitüberschreitung | g Die Zeitdauer, die das Telefon inaktiv ist, bevor das Display ausgeschaltet wird. Trifft nur zu, wenn das Display wie geplant ausgeschaltet und vom Benutzer eingeschaltet wurde (durch das Drücken einer Taste oder das Abheben des Hörers). |  |  |
|                                    | Geben Sie den Wert in diesem Feld im Format Stunden: Minuten ein.                                                                                                    |  |  |
|                                    | Um das Display beispielsweise zu deaktivieren, wenn das Telefon eine Stunde und 30 Minuten inaktiv ist, nachdem der Benutzer die Anzeige aktiviert hat, geben Sie <b>01:30</b> ein.                                                             |  |  |
|                                    | Der Standardwert ist 01:00.                                                                                                    |  |  |
|                                    | ·                                                                                                    |  |  |

#### Tabelle 2: Konfigurationsfelder für den Energiesparmodus

| Schritt 4 | Wählen Sie <b>Speichern</b> aus.     |
|-----------|--------------------------------------|
| Schritt 5 | Wählen Sie Konfiguration übernehmen. |
| Schritt 6 | Starten Sie das Telefon neu.         |

# EnergyWise für das Cisco IP-Telefon planen

Um den Stromverbrauch zu reduzieren, konfigurieren Sie das Telefon so, dass es ausgeschaltet und eingeschaltet wird, wenn das System einen EnergyWise-Controller umfasst.

Konfigurieren Sie die Einstellungen in der Cisco Unified Communications Manager-Verwaltung, um EnergyWise zu aktivieren und das Aus- und Einschalten des Telefons festzulegen. Diese Parameter sind eng mit den Parametern für die Konfiguration des Telefondisplays verknüpft. Wenn EnergyWise aktiviert und der Zeitpunkt für das Ausschalten festgelegt ist, sendet das Telefon eine Anforderung an den Switch, damit es zum konfigurierten Zeitpunkt aktiviert wird. Der Switch akzeptiert oder lehnt die Anforderung ab. Wenn der Switch die Anforderung ablehnt oder nicht antwortet, wird das Telefon nicht ausgeschaltet. Wenn der Switch die Anforderung akzeptiert, wird das inaktive Telefon ausgeschaltet und der Stromverbrauch wird auf einen angegebenen Pegel reduziert. Ein aktives Telefon legt einen Leerlauf-Timer fest und schaltet sich aus, nachdem der Timer abgelaufen ist.

Um das Telefon zu aktivieren, drücken Sie Auswählen. Zum Zeitpunkt der geplanten Aktivierung stellt das System die Stromzufuhr an das Telefon wieder her, um es zu aktivieren.

#### Prozedur

Schritt 1 Wählen Sie Gerät > Telefon in der Cisco Unified Communications Manager-Verwaltung aus.

Schritt 2 Suchen Sie das Telefon, das Sie konfigurieren müssen.

Schritt 3

Navigieren Sie zum produktspezifischen Konfigurationsbereich und legen Sie die folgenden Felder fest.

- · Power Save Plus aktivieren
- Telefon einschalten Uhrzeit
- Telefon ausschalten Uhrzeit
- Telefon ausschalten Leerlauf-Timeout
- Signalton aktivieren
- EnergyWise-Domäne
- EnergyWise-Secret
- EnergyWise-Überschreibung zulassen

#### Tabelle 3: EnergyWise-Konfigurationsfelder

| Feld                          | Beschreib                                                                                                    | ung                                                                                                    |  |  |
|-------------------------------|----------------------------------------------------------------------------------------------------|----------------------------------------------------------------------------------------------------|--|--|
| Power Save Plus aktivieren    | Wählen Sie die Tage für den Zeitplan aus, an denen das Telefon ausgeschaltet wird. Wählen Sie mehrere Tage aus, indem Sie die Strg-Taste gedrückt halten, während Sie auf die Tage für den Zeitplan klicken. |                                                                                                    |  |  |
|                               | Standardmäßig sind keine Tage ausgewählt.                                                                                                    |                                                                                                    |  |  |
|                               | Wenn "Pow<br>angezeigt.                                                                                                    | ver Save Plus aktivieren" ausgewählt ist, wird eine Warnung bezüglich Notfällen                                                                                                    |  |  |
|                               | Vorsicht                                                                                                    | Wenn der Power Save Plus-Modus (der ",Modus") aktiviert ist, werden die Endpunkte,<br>die für den Modus konfiguriert sind, für Notrufe und eingehende Anrufe deaktiviert.<br>Indem Sie diesen Modus auswählen, stimmen Sie Folgendem zu: (i) Sie übernehmen<br>die volle Verantwortung dafür, dass alternative Methoden für Notrufe und eingehende<br>Anrufe bereitgestellt werden, während der Modus aktiviert ist; (ii) Cisco übernimmt<br>keine Haftung in Bezug auf Ihre Auswahl des Modus und die gesamte Haftung in<br>Zusammenhang mit der Aktivierung des Modus liegt in Ihrer Verantwortung; und<br>(iii) Sie informieren die Benutzer über die Auswirkungen des Modus auf Anrufe<br>und andere Funktionen. |  |  |
|                               | Hinweis                                                                                                    | Um Power Save Plus zu deaktivieren, müssen Sie das Kontrollkästchen<br>"EnergyWise-Überschreibungen zulassen" deaktivieren. Wenn<br>EnergyWise-Überschreibung zulassen aktiviert ist, aber keine Tage im Feld "Power<br>Save Plus aktivieren" ausgewählt sind, wird Power Save Plus nicht deaktiviert.                                                                                                    |  |  |
| Telefon einschalten – Uhrzeit | Legt fest, wann das Telefon an den Tagen, die im Feld Power Save Plus aktivieren ausgewählt sind, automatisch eingeschaltet wird.                                                                            |                                                                                                    |  |  |
|                               | Geben Sie die Uhrzeit in diesem Feld im 24-Stunden-Format an (00:00 ist Mitternacht).                                                                                                    |                                                                                                    |  |  |
|                               | Um das Tel<br>ein. Um da                                                                                                    | lefon beispielsweise um 07:00 Uhr (0700) automatisch einzuschalten, geben Sie 07:00<br>Is Telefon um 14:00 Uhr (1400) einzuschalten, geben Sie 14:00 ein.                                                                                                    |  |  |
|                               | Der Standa                                                                                                    | urdwert ist leer, das heißt 00:00.                                                                                                    |  |  |
|                               | Hinweis                                                                                                    | Die Einschaltzeit des Telefons muss mindestens 20 Minuten später als die<br>Ausschaltzeit sein. Wenn die Ausschaltzeit beispielsweise auf 07:00 festgelegt ist,<br>darf die Einschaltzeit nicht früher als 07:20 sein.                                                                                                    |  |  |
| Telefon ausschalten – Uhrzeit | Die Tageszeit, zu der das Telefon ausgeschaltet wird, die im Feld Power Save Plus aktivieren festgelegt sind. Wenn die Felder den gleichen Wert enthalten, wird das Telefon nicht ausgeschaltet.             |                                                                                                    |  |  |
|                               | Geben Sie die Uhrzeit in diesem Feld im 24-Stunden-Format an (00:00 ist Mitternacht).                                                                                                    |                                                                                                    |  |  |
|                               | Um das Telefon beispielsweise um 7:00 Uhr (0700) automatisch auszuschalten, geben Sie 7:00<br>ein. Um das Telefon um 14:00 Uhr (1400) auszuschalten, geben Sie 14:00 ein.                                    |                                                                                                    |  |  |
|                               | Der Standardwert ist leer, das heißt 00:00.                                                                                                    |                                                                                                    |  |  |
|                               | Hinweis                                                                                                    | Die Einschaltzeit des Telefons muss mindestens 20 Minuten später als die<br>Ausschaltzeit sein. Wenn die Ausschaltzeit beispielsweise auf 07:00 festgelegt ist,<br>darf die Einschaltzeit nicht früher als 07:20 sein.                                                                                                    |  |  |

| Feld                  | Beschreibung                                                                                                    |
|-----------------------|----------------------------------------------------------------------------------------------------|
| Telefon ausschalten - | Die Länge der Zeitdauer, die das Telefon inaktiv sein muss, bevor es ausgeschaltet wird.                                                                                                    |
| Leerlauf-Timeout      | Der Timeout tritt unter folgenden Bedingungen auf:                                                                                                    |
|                       | • Wenn das Telefon, wie geplant, in den Power Save Plus-Modus gewechselt ist und eingeschaltet wurde, da der Benutzer die Taste <b>Auswahl</b> gedrückt hat.                                                                                      |
|                       | Wenn das Telefon vom angeschlossenen Switch wieder eingeschaltet wurde.                                                                                                    |
|                       | • Wenn die Ausschaltzeit des Telefons erreicht wird, aber das Telefon verwendet wird.                                                                                                    |
|                       | Das Feld hat einen Bereich von 20 und 1440 Minuten.                                                                                                    |
|                       | Der Standardwert ist 60 Minuten.                                                                                                    |
| Signalton aktivieren  | Wenn diese Option aktiviert ist, gibt das Telefon 10 Minuten vor der angegebenen Ausschaltzeit einen Signalton aus.                                                                                                    |
|                       | Der Signalton ist der Rufton des Telefons, der während der 10-minütigen Warnperiode zu<br>bestimmten Zeitpunkten wiedergegeben wird. Der Signalton wird in der vom Benutzer festgelegten<br>Lautstärke wiedergegeben. Zeitplan für den Signalton: |
|                       | • Zehn Minuten vor dem Ausschalten wird der Rufton viermal wiedergegeben.                                                                                                    |
|                       | Sieben Minuten vor dem Ausschalten wird der Rufton viermal wiedergegeben.                                                                                                    |
|                       | • Vier Minuten vor dem Ausschalten wird der Rufton viermal wiedergegeben.                                                                                                    |
|                       | • 30 Sekunden vor dem Ausschalten wird der Rufton 15 Mal wiedergegeben oder so lange, bis sich das Telefon ausschaltet.                                                                                                    |
|                       | Dieses Kontrollkästchen ist nur relevant, wenn im Listenfeld Power Save Plus aktivieren mindestens ein Tag ausgewählt ist.                                                                                                    |
| EnergyWise-Domäne     | Die EnergyWise-Domäne, in der sich das Telefon befindet.                                                                                                    |
|                       | Dieses Feld darf maximal 127 Zeichen enthalten.                                                                                                    |
| EnergyWise-Secret     | Das Sicherheitskennwort, das verwendet wird, um mit den Endpunkten in der EnergyWise-Domäne zu kommunizieren.                                                                                                    |
|                       | Dieses Feld darf maximal 127 Zeichen enthalten.                                                                                                    |

| Feld                                  | Beschreibung                                                                                                    |  |
|---------------------------------------|----------------------------------------------------------------------------------------------------|--|
| EnergyWise-Überschreibung<br>zulassen | Dieses Kontrollkästchen legt fest, ob die EnergyWise-Domänencontrollerrichtlinie<br>Energiepegelaktualisierungen an die Telefone senden kann. Es gelten die folgenden Bedingungen:                                                                                                    |  |
|                                       | • Im Feld Power Save Plus aktivieren muss mindestens ein Tag ausgewählt werden.                                                                                                    |  |
|                                       | • Die Einstellungen in der Cisco Unified Communications Manager-Verwaltung werden<br>planmäßig übernommen, auch wenn EnergyWise eine Überschreibung sendet.                                                                                                    |  |
|                                       | Beispielsweise kann die Ausschaltzeit auf 22:00 Uhr, der Wert für die Einschaltzeit auf 06:00<br>Uhr und für Power Save Plus ist mindestens ein Tag festgelegt sein.                                                                                                    |  |
|                                       | • Wenn EnergyWise das Telefon anweist, sich um 20:00 Uhr auszuschalten, bleibt diese<br>Anweisung bis zur festgelegten Einschaltzeit um 6:00 Uhr in Kraft.                                                                                                    |  |
|                                       | • Um 6:00 Uhr schaltet sich das Telefon ein und empfängt die Energiepegelaktualisierungen basierend auf den Einstellungen in der Unified Communications Manager-Verwaltung.                                                                                                    |  |
|                                       | • Um den Energiepegel auf dem Telefon erneut zu ändern, muss EnergyWise einen neuen Befehl ausgeben.                                                                                                    |  |
|                                       | Hinweis Um Power Save Plus zu deaktivieren, müssen Sie das Kontrollkästchen<br>"EnergyWise-Überschreibungen zulassen" deaktivieren. Wenn<br>EnergyWise-Überschreibung zulassen aktiviert ist, aber keine Tage im Feld "Power<br>Save Plus aktivieren" ausgewählt sind, wird Power Save Plus nicht deaktiviert. |  |

| Schritt 4 | Wählen Sie Speichern aus.            |  |
|-----------|--------------------------------------|--|
| Schritt 5 | Wählen Sie Konfiguration übernehmen. |  |
| Schritt 6 | Starten Sie das Telefon neu.         |  |

## **DND** konfigurieren

Wenn "Nicht stören" aktiviert ist, leuchtet die Lichtleiste auf dem Konferenztelefon rot.

Weitere Informationen zu DND finden Sie in der Dokumentation für Ihre Version von Cisco Unified Communications Manager.

#### Prozedur

- Schritt 1 Wählen Sie Gerät > Telefon in der Cisco Unified Communications Manager-Verwaltung aus.
- Schritt 2 Suchen Sie das gewünschte Telefon.
- Schritt 3 Legen Sie die folgenden Parameter fest:
  - DND: Mit diesem Kontrollkästchen können Sie DND auf dem Telefon aktivieren.
  - DND-Option: Rufton aus, Anruf ablehnen oder Allgemeine Telefonprofileinstellungen verwenden.
  - DND-Benachrichtigung für eingehenden Anruf: Wählen Sie den Typ der Benachrichtigung für eingehende Anrufe aus, wenn DND aktiviert ist.

**Hinweis** Dieser Parameter befindet sich in den Fenstern "Allgemeines Telefonprofil" und "Telefonkonfiguration". Der Wert im Fenster "Telefonkonfiguration" hat Vorrang.

Schritt 4 Wählen Sie Speichern aus.

#### **Verwandte Themen**

Dokumentation Cisco Unified Communications Manager

### Mitarbeiterbegrüßung aktivieren

Über die Funktion Mitarbeiterbegrüßung kann ein Mitarbeiter eine aufgezeichnete Begrüßung erstellen oder aktualisieren, die zu Beginn eines Anrufs, beispielsweise bei einem Kundenanruf, abgespielt wird, bevor der Mitarbeiter das Gespräch mit dem Kunden beginnt. Der Mitarbeiter kann eine oder mehrere Begrüßungen aufzeichnen sowie Begrüßungen erstellen und aktualisieren.

Bei einem Kundenanruf hören sowohl der Mitarbeiter als auch der Anrufer die aufgezeichnete Begrüßung. Der Mitarbeiter kann bis zum Ende der Begrüßung stumm bleiben oder den Anruf annehmen, während die Begrüßung abgespielt wird.

Alle für das Telefon unterstützten Codecs werden auch für Anrufe mit Mitarbeiterbegrüßungen unterstützt.

Weitere Informationen zum Aufschalten und zur Privatfunktion finden Sie in der Dokumentation für Ihre Version von Cisco Unified Communications Manager.

#### Prozedur

Schritt 1 Wählen Sie Gerät > Telefon in der Cisco Unified Communications Manager-Verwaltung aus.

Schritt 2 Klicken Sie auf das IP-Telefon, das Sie konfigurieren müssen.

- Navigieren Sie zu den Geräteinformationen und legen Sie Integrierte Brücke auf Ein oder Standard fest.
- Schritt 4 Wählen Sie Speichern aus.
  - Überprüfen Sie die Einstellung der Brücke:
    - a) Wählen Sie System > Serviceparameter aus.
    - b) Wählen Sie den entsprechenden Server und Service aus.
    - Navigieren Sie zum Bereich Clusterweite Parameter (Gerät Telefon) und legen Sie Integrierte Brücke auf Ein fest.
    - d) Wählen Sie Speichern aus.

#### Verwandte Themen

Dokumentation Cisco Unified Communications Manager

## Benachrichtigung für Rufumleitung einrichten

Sie können die Einstellungen für die Anrufweiterleitung steuern.

Schritt 3

Schritt 5

#### Prozedur

Schritt 1

Wählen Sie Gerät > Telefon in der Cisco Unified Communications Manager-Verwaltung aus.

- Schritt 2 Suchen Sie das Telefon, das konfiguriert werden soll.
- Schritt 3

Konfigurieren Sie die Felder Benachrichtigung für Anrufweiterleitung.

| Feld                | Beschreibung                                                                                                    |
|---------------------|----------------------------------------------------------------------------------------------------|
| Name des Anrufers   | Wenn dieses Kontrollkästchen aktiviert ist, wird der Name des Anrufers im Benachrichtigungsfenster angezeigt.                                                                                                    |
|                     | Dieses Kontrollkästchen ist standardmäßig aktiviert.                                                                                                    |
| Nummer des Anrufers | Wenn dieses Kontrollkästchen aktiviert ist, wird die Nummer des Anrufers im Benachrichtigungsfenster angezeigt.                                                                                                    |
|                     | Dieses Kontrollkästchen ist standardmäßig deaktiviert.                                                                                                    |
| Umgeleitete Nummer  | Wenn dieses Kontrollkästchen aktiviert ist, werden die Informationen des<br>Anrufers, der den Anruf zuletzt weitergeleitet hat, im Benachrichtigungsfenster<br>angezeigt.                                                                     |
|                     | Beispiel: Wenn Teilnehmer A Teilnehmer B anruft, aber B alle Anrufe an C weitergeleitet hat und C alle Anrufe an D weitergeleitet hat, enthält das Benachrichtigungsfenster, das D sieht, die Telefoninformationen für Teilnehmer C.          |
|                     | Dieses Kontrollkästchen ist standardmäßig deaktiviert.                                                                                                    |
| Gewählte Nummer     | Wenn dieses Kontrollkästchen aktiviert ist, werden die Informationen des ursprünglichen Empfängers des Anrufs im Benachrichtigungsfenster angezeigt.                                                                                          |
|                     | Beispiel: Wenn Teilnehmer A Teilnehmer B anruft, aber B alle Anrufe an C<br>weitergeleitet hat und C alle Anrufe an D weitergeleitet hat, enthält das<br>Benachrichtigungsfenster, das D sieht, die Telefoninformationen für Teilnehmer<br>B. |
|                     | Dieses Kontrollkästchen ist standardmäßig aktiviert.                                                                                                    |

Schritt 4

Wählen Sie Speichern aus.

# Vom Gerät aufgerufene Aufzeichnung aktivieren

Konfigurieren Sie die vom Gerät aufgerufene Aufzeichnung in der Cisco Unified Communications Manager-Verwaltung. Weitere Informationen finden Sie in der Dokumentation für Ihre Version von Cisco Unified Communications Manager.

Prozedur

Schritt 1 Legen Sie den Parameter Integrierte IP-Telefonbrücke auf Ein fest.

Schritt 2Legen Sie auf der Seite Leitungskonfiguration die Aufzeichnungsoption auf Selektive Anrufaufzeichnung<br/>aktiviert fest und wählen Sie das passende Aufzeichnungsprofil aus.

#### **Verwandte Themen**

Dokumentation Cisco Unified Communications Manager

## **UCR 2008-Konfiguration**

Die Parameter, die UCR 2008 unterstützen, befinden sich in der Cisco Unified Communications Manager-Verwaltung. In der folgenden Tabelle werden die Parameter und das Ändern der Einstellungen beschrieben.

| Tabelle 4: UCR 2008-Parameterpfad |  |
|-----------------------------------|--|
|                                   |  |

| Parameter                                                      | Verwaltungspfad                                                                             |
|----------------------------------------------------------------|---------------------------------------------------------------------------------------------|
| FIPS-Modus                                                     | Gerät > Geräteeinstellungen > Allgemeines Telefonprofil                                     |
|                                                                | System > Firmentelefonkonfiguration                                                         |
|                                                                | Gerät > Telefone                                                                            |
| SSH-Zugriff                                                    | Gerät > Telefon                                                                             |
|                                                                | Gerät > Geräteeinstellungen > Allgemeines Telefonprofil                                     |
| Webzugriff                                                     | Gerät > Telefon                                                                             |
|                                                                | System > Firmentelefonkonfiguration                                                         |
|                                                                | Gerät > Geräteeinstellungen > Allgemeines Telefonprofil                                     |
| System ><br>Firmentelefonkonfiguration                         |                                                                                             |
| IP-Adressierungsmodus                                          | $\label{eq:Gerate} \textbf{Geratee} instellungen > \textbf{Allgemeine Geratekonfiguration}$ |
| Bevorzugter<br>IP-Adressierungsmodus<br>für die Signalisierung | Gerät > Geräteeinstellungen > Allgemeine Gerätekonfiguration                                |

### UCR 2008 in der allgemeinen Gerätekonfiguration konfigurieren

Verwenden Sie dieses Verfahren, um die folgenden UCR 2008-Parameter festzulegen:

- IP-Adressierungsmodus
- Bevorzugter IP-Adressierungsmodus für die Signalisierung

#### Prozedur

| Schritt 1 | Wählen Sie Gerät > Geräteeinstellungen > Allgemeine Gerätekonfiguration in der Cisco Unified Communications Manager-Verwaltung aus. |  |
|-----------|----------------------------------------------------------------------------------------------------|--|
| Schritt 2 | Legen Sie den Parameter für den IP-Adressierungsmodus fest.                                                                         |  |
| Schritt 3 | Legen Sie den bevorzugten IP-Adressierungsmodus für den Signalisierungsparameter fest.                                              |  |
| Schritt 4 | Wählen Sie <b>Speichern</b> aus.                                                                                                    |  |

### UCR 2008 im allgemeinen Telefonprofil konfigurieren

Verwenden Sie dieses Verfahren, um die folgenden UCR 2008-Parameter festzulegen:

- FIPS-Modus
- SSH-Zugriff
- Webzugriff

#### Prozedur

| Schritt 1 | Wählen Sie Gerät > Geräteeinstellungen > Allgemeines Telefonprofil in der Cisco Unified Communications Manager-Verwaltung aus. |
|-----------|----------------------------------------------------------------------------------------------------|
| Schritt 2 | Legen Sie den FIPS-Modusparameter auf Aktiviert fest.                                                                          |
| Schritt 3 | Legen Sie den SSH-Zugriffsparameter auf Deaktiviert fest.                                                                      |
| Schritt 4 | Legen Sie den Webzugriffsparameter auf Deaktiviert fest.                                                                       |
| Schritt 5 | Legen Sie den 80-Bit SRTCP-Parameter auf Aktiviert fest.                                                                       |
| Schritt 6 | Wählen Sie <b>Speichern</b> aus.                                                                                               |

### UCR 2008 in der Firmentelefonkonfiguration konfigurieren

Verwenden Sie dieses Verfahren, um die folgenden UCR 2008-Parameter festzulegen:

- FIPS-Modus
- Webzugriff

### Prozedur

| Schritt 1 | Wählen Sie System > Firmentelefonkonfiguration in der Cisco Unified Communications Manager-Verwaltung |  |
|-----------|----------------------------------------------------------------------------------------------------|--|
|           | aus.                                                                                                  |  |
| Schritt 2 | 2 Legen Sie den FIPS-Modusparameter auf Aktiviert fest.                                               |  |
| Schritt 3 | Legen Sie den Webzugriffsparameter auf <b>Deaktiviert</b> fest.                                       |  |

Schritt 4 Wählen Sie Speichern aus.

### UCR 2008 auf dem Telefon konfigurieren

Verwenden Sie dieses Verfahren, um die folgenden UCR 2008-Parameter festzulegen:

- FIPS-Modus
- SSH-Zugriff
- Webzugriff

#### Prozedur

| Schritt 1 | Wählen Sie Gerät > Telefon in der Cisco Unified Communications Manager-Verwaltung aus. |
|-----------|----------------------------------------------------------------------------------------|
| Schritt 2 | Legen Sie den SSH-Zugriffsparameter auf <b>Deaktiviert</b> fest.                       |
| Schritt 3 | Legen Sie den FIPS-Modusparameter auf <b>Aktiviert</b> fest.                           |
| Schritt 4 | Legen Sie den Webzugriffsparameter auf <b>Deaktiviert</b> fest.                        |
| Schritt 5 | Wählen Sie <b>Speichern</b> aus.                                                       |

### Mobil- und Remote Access über Expressway

Mobil- und Remote Access über Expressway(MRA) ermöglicht Remotebenutzern, sich einfach und sicher mit dem Firmennetzwerk zu verbinden, ohne einen VPN-Clienttunnel verwenden zu müssen. Expressway verwendet TLS (Transport Layer Security), um den Netzwerkverkehr zu schützen. Damit ein Telefon ein Expressway-Zertifikat authentifizieren und eine TLS-Sitzung einrichten kann, muss das Expressway-Zertifikat von einer öffentlichen Zertifizierungsstelle, der die Telefon-Firmware vertraut, signiert sein. Es ist nicht möglich, andere CA-Zertifikate auf Telefonen für die Authentifizierung eines Expressway-Zertifikats zu installieren oder anderen Zertifikaten zu vertrauen.

Die Liste der CA-Zertifikate, die in der Telefon-Firmware eingebettet sind, ist unter http://www.cisco.com/c/en/us/support/collaboration-endpoints/unified-ip-phone-7800-series/products-technical-reference-list.html verfügbar.

Mobil- und Remote Access über Expressway (MRA) funktioniert mit Cisco Expressway. Sie sollten mit der Cisco Expressway-Dokumentation vertraut sein, einschließlich dem *Cisco Expressway Administratorhandbuch* und dem *Cisco Expressway Standardkonfiguration, Bereitstellungshandbuch*. Sie erhalten die Cisco Expressway-Dokumentation unter

http://www.cisco.com/c/en/us/support/unified-communications/expressway-series/tsd-products-support-series-home.html.

Für Mobil- und Remote Access über Expressway-Benutzer wird nur das IPv4-Protokoll unterstützt.

Weitere Informationen zur Verwendung von Mobil- und Remote Access über Expressway finden Sie unter:

- Cisco Preferred Architecture für Enterprise Collaboration, Design-Übersicht
- Cisco Preferred Architecture für Enterprise Collaboration, CVD
- Unified Communications Mobil- und Remotezugriff über Cisco VCS, Bereitstellungshandbuch
- Cisco TelePresence Video Communication Server (VCS), Konfigurationshandbücher

• Mobil- und Remote-Zugriff über Cisco Expressway – Bereitstellungshandbuch

Während der Telefonregistrierung synchronisiert das Telefon das angezeigte Datum und die Uhrzeit mit dem NTP-Server (Network Time Protocol). Mit MRA wird das DHCP-Optionstag 42 verwendet, um die IP-Adressen der NTP-Server zu ermitteln, die für die Datum- und Zeitsynchronisierung vorgesehen sind. Wenn das DHCP-Optionstag 42 nicht in den Konfigurationsinformationen gefunden wird, sucht das Telefon nach dem Tag 0.tandberg.pool.ntp.org, um die NTP-Server zu identifizieren.

Nach der Registrierung verwendet das Telefon die Informationen in der SIP-Nachricht, um das Datum und die Uhrzeit, die angezeigt werden, zu synchronisieren, außer wenn ein NTP-Server in der Cisco Unified Communications Manager-Telefonkonfiguration konfiguriert ist.

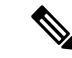

Hinweis

Wenn für das Telefonsicherheitsprofil die Einstellung Verschlüsselte TFTP-Konfiguration aktiviert ist, können Sie das Telefon nicht mit Mobil- und Remotezugriff verwenden. Die MRA-Lösung unterstützt keine Geräteinteraktion mit CAPF (Certificate Authority Proxy Function).

Der SIP-OAuth-Modus wird für MRA unterstützt. In diesem Modus können Sie OAuth-Zugriffstoken für die Authentifizierung in sicheren Umgebungen verwenden.

#### Hinweis

Für SIP-OAuth im MRA-Modus (Mobile and Remote Access) verwenden Sie bei der Bereitstellung des Telefons nur Onboarding des Aktivierungscodes mit mobilem und Remote-Zugriff. Die Aktivierung mit einem Benutzernamen und einem Kennwort wird nicht unterstützt.

Der SIP-OAuth-Modus erfordert Expressway x 14.0(1) und höher oder Cisco Unified Communications Manager 14.0(1) und höher.

Weitere Informationen zum SIP-OAuth-Modus finden Sie im *Funktionskonfigurationshandbuch für Cisco* Unified Communications Manager, Version 14.0(1) oder höher.

### Bereitstellungsszenarien

In der folgenden Tabelle sind verschiedene Bereitstellungsszenarien für Mobil- und Remote Access über Expressway aufgeführt.

| Szenario                                            | Aktionen                                         |
|-----------------------------------------------------|--------------------------------------------------|
| Vor Ort meldet sich der Benutzer am                 | Das Firmennetzwerk wird erkannt und das Telefon  |
| Unternehmensnetzwerk an, nachdem Mobil- und         | wird wie üblich mit Cisco Unified Communications |
| Remote Access über Expressway bereitgestellt wurde. | Manager registriert.                             |

| Szenario                                                                                                    | Aktionen                                                                                                    |
|----------------------------------------------------------------------------------------------------|----------------------------------------------------------------------------------------------------|
| Außerhalb des Unternehmens meldet sich der<br>Benutzer mit Mobil- und Remote Access über<br>Expressway am Unternehmensnetzwerk an. | Wenn das Telefon erkennt, dass es sich nicht im Büro<br>befindet, wird das Mobil- und Remote Access über<br>Expressway Anmeldefenster angezeigt und der<br>Benutzer kann die Verbindung mit dem<br>Unternehmensnetzwerk herstellen.                                                                                        |
|                                                                                                    | Der Benutzer benötigt einen gültigen Servicenamen,<br>einen Benutzernamen und ein Kennwort, um die<br>Verbindung mit dem Netzwerk herzustellen.                                                                                                    |
|                                                                                                    | Zudem müssen Benutzer den Servicemodus<br>zurücksetzen, um die Einstellung für "Alternativer<br>TFTP-Server" zu löschen, ehe sie auf das<br>Unternehmensnetzwerk zugreifen können. Dadurch<br>werden die Werte der Einstellung "Alternativer<br>TFTP-Server" gelöscht, sodass das Telefon das<br>externe Netzwerk erkennt. |
|                                                                                                    | Wenn ein neues Telefon direkt bereitgestellt wird,<br>kann der Benutzer das Zurücksetzen der<br>Netzwerkeinstellungen überspringen.                                                                                                    |
|                                                                                                    | Wenn für Benutzer die DHCP-Option 150 oder 66<br>auf dem Netzwerkrouter aktiviert ist, können sie sich<br>unter Umständen nicht beim Unternehmensnetzwerk<br>anmelden. Die Benutzer sollten diese<br>DHCP-Einstellungen deaktivieren oder die statische<br>IP-Adresse direkt konfigurieren.                                |

### Medienpfade und Interactive Connectivity Establishment

Sie können Interactive Connectivity Establishment (ICE) bereitstellen, um die Zuverlässigkeit von Mobilund Remote Access-Anrufen (MRA) zu verbessern, die eine Firewall oder eine Network Address Translation (NAT) überschreiten. ICE ist eine optionale Bereitstellung, bei der Serial Tunneling- und Traversal Using Relays around NAT-Dienste verwendet werden, um den optimalen Medienpfad für einen Anruf auszuwählen.

Sekundärer Turn-Server und Turn-Server-Failover werden nicht unterstützt.

Weitere Informationen zu MRA und ICE finden Sie im *Systemkonfigurationshandbuch für Cisco Unified Communications Manager, Version 12.0(1)* oder höher. Zusätzliche Informationen finden Sie auch in der Internet Engineering Task Force-(IETF-)Anforderung für Kommentardokumente:

- Traversal Using Relays around NAT (TURN): Relais-Erweiterungen für Session Traversal Utilities for NAT (STUN)(RFC 5766)
- Interactive Connectivity Establishment (ICE): Ein Protokoll für Network Address Translator (NAT) Traversal für Angebots-/Antwort-Protokolle (RFC 5245)

### Permanente Benutzerinformationen für die Expressway-Anmeldung konfigurieren

Bei der Anmeldung eines Benutzers am Netzwerk mit Mobil- und Remote Access über Expressway wird der Benutzer aufgefordert, eine Servicedomäne, einen Benutzernamen und ein Kennwort anzugeben. Wenn Sie

den Parameter "Dauerhafte Anmeldeinformationen für Expressway-Anmeldung" aktivieren, werden die Anmeldeinformationen für Benutzer gespeichert, sodass die Benutzer diese Informationen nicht erneut eingeben müssen. Dieser Parameter ist standardmäßig deaktiviert.

Sie können Anmeldeinformationen so konfigurieren, dass sie für ein einzelnes Telefon, eine Gruppe von Telefonen oder alle Telefone beibehalten werden.

#### **Verwandte Themen**

Telefonfunktion – Konfiguration, auf Seite 4 Produktspezifische Konfiguration, auf Seite 6

## **Tool zur Problemmeldung**

Die Benutzer senden Problemberichte mit dem Tool für Problemberichte (PRT).

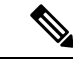

Hinweis

Die PRT-Protokolle werden vom Cisco TAC für die Problembehandlung benötigt. Die Protokolle werden gelöscht, wenn Sie das Telefon neu starten. Erfassen Sie die Protokolle, bevor Sie die Telefone neu starten.

Um einen Problembericht zu erstellen, greifen die Benutzer auf das Tool für Problemberichte zu und geben das Datum und die Uhrzeit sowie eine Beschreibung des Problems ein.

Wenn der PRT-Upload fehlschlägt, können Sie über die URL

http://<phone-ip-address>/FS/<prt-file-name> auf die PRT-Datei für das Telefon zugreifen. Die URL wird in folgenden Fällen auf dem Telefon angezeigt:

- Wenn sich das Telefon im Standardwerksstatus befindet. Die URL ist eine Stunde lang aktiv. Nach einer Stunde sollte der Benutzer versuchen, die Telefonprotokolle erneut zu senden.
- Wenn eine Konfigurationsdatei auf das Telefon heruntergeladen wurde und das Anrufsteuerungssystem den Webzugriff auf das Telefon zulässt.

Sie müssen eine Serveradresse zum Feld **Upload-URL für Kundensupport** in Cisco Unified Communications Manager hinzufügen.

Wenn Sie Geräte mit Mobil- und Remote Access über Expressway bereitstellen, müssen Sie die PRT-Serveradresse zur Zulassungsliste des HTTP-Servers auf dem Expressway-Server hinzufügen.

### Eine Upload-URL für den Kundensupport konfigurieren

Um PRT-Dateien zu empfangen, benötigen Sie einen Server mit einem Upload-Skript. PRT verwendet eine HTTP POST-Methode mit den folgenden Parametern im Upload (mehrteilige MIME-Codierung):

- devicename (Beispiel: "SEP001122334455")
- serialno (Beispiel: "FCH12345ABC")
- username (der in Cisco Unified Communications Manager konfigurierte Benutzername, der Gerätebesitzer)
- prt\_file (Beispiel: "probrep-20141021-162840.tar.gz")

Im Folgenden finden Sie ein Beispielskript. Dieses Skript dient nur zu Referenzzwecken. Cisco bietet keinen Support für ein Upload-Skript, das auf dem Server eines Kunden installiert ist.

```
<?php
// NOTE: you may need to edit your php.ini file to allow larger
// size file uploads to work.
// Modify the setting for upload_max_filesize
// I used: upload max filesize = 20M
// Retrieve the name of the uploaded file
$filename = basename($ FILES['prt file']['name']);
// Get rid of quotes around the device name, serial number and username if they exist
$devicename = $ POST['devicename'];
$devicename = trim($devicename, "'\"");
$serialno = $_POST['serialno'];
$serialno = trim($serialno, "'\"");
$username = $_POST['username'];
$username = trim($username, "'\"");
//% \left( {{{\rm{where}}}} \right) = 0 to put the file
$fullfilename = "/var/prtuploads/".$filename;
// If the file upload is unsuccessful, return a 500 error and
// inform the user to try again
if(!move_uploaded_file($_FILES['prt_file']['tmp_name'], $fullfilename)) {
        header("HTTP/1.0 500 Internal Server Error");
        die("Error: You must select a file to upload.");
}
?>
▓
```

Hinweis Die Telefone unterstützen nur HTTP-URLs.

#### Prozedur

| Schritt 1 | Konfigurieren Sie einen Server, auf dem das PRT-Upload-Skript ausgeführt werden kann.                                                                                                    |
|-----------|----------------------------------------------------------------------------------------------------|
| Schritt 2 | Schreiben Sie ein Skript, das die oben angegebenen Parameter verarbeiten kann, oder bearbeiten Sie das Beispielskript entsprechend Ihrer Anforderungen.                                         |
| Schritt 3 | Laden Sie das Skript auf den Server hoch.                                                                                                    |
| Schritt 4 | Navigieren Sie in Cisco Unified Communications Manager zum produktspezifischen Konfigurationsbereich im Fenster Gerätekonfiguration, Allgemeines Telefonprofil oder Firmentelefonkonfiguration. |
| Schritt 5 | Aktivieren Sie Upload-URL für Kundensupport und geben Sie die Upload-URL ein.                                                                                                    |
|           | Beispiel:                                                                                                    |
|           | http://example.com/prtscript.php                                                                                                    |
| Schritt 6 | Speichern Sie Ihre Änderungen.                                                                                                    |
|           |                                                                                                    |

## **Bezeichnung einer Leitung festlegen**

Sie können ein Telefon so konfigurieren, dass eine Textbezeichnung anstatt der Verzeichnisnummer angezeigt wird. Mit dieser Bezeichnung kann die Leitung anhand des Namens oder der Funktion identifiziert werden. Wenn der Benutzer die Leitungen auf dem Telefon für andere Benutzer freigibt, können Sie die Leitung anhand des Namens dieses Benutzers identifizieren.

Wenn Sie einem Schlüsselerweiterungsmodul eine Bezeichnung hinzufügen, werden nur die ersten 25 Zeichen auf einer Leitung angezeigt.

#### Prozedur

| Schritt 1 | Wählen Sie Gerät > Telefon in der Cisco Unified Communications Manager-Verwaltung aus.                                                                                                    |
|-----------|----------------------------------------------------------------------------------------------------|
| Schritt 2 | Suchen Sie das gewünschte Telefon.                                                                                                    |
| Schritt 3 | Suchen Sie die Leitungsinstanz und legen Sie das Feld Textbezeichnung für Leitung fest.                                                                                                    |
| Schritt 4 | (optional) Wenn die Bezeichnung für andere Geräte, die die Leitung verwenden, übernommen werden muss, aktivieren Sie das Kontrollkästehen "Einstellungen für gemeinsam genutztes Gerät aktualisieren" und klicken Sie auf <b>Auswahl verbreiten</b> . |
| Schritt 5 | Wählen Sie <b>Speichern</b> aus.                                                                                                    |
|           |                                                                                                    |

### Über diese Übersetzung

Cisco kann in einigen Regionen Übersetzungen dieses Inhalts in die Landessprache bereitstellen. Bitte beachten Sie, dass diese Übersetzungen nur zu Informationszwecken zur Verfügung gestellt werden. Bei Unstimmigkeiten hat die englische Version dieses Inhalts Vorrang.